# Identité Numérique La Poste

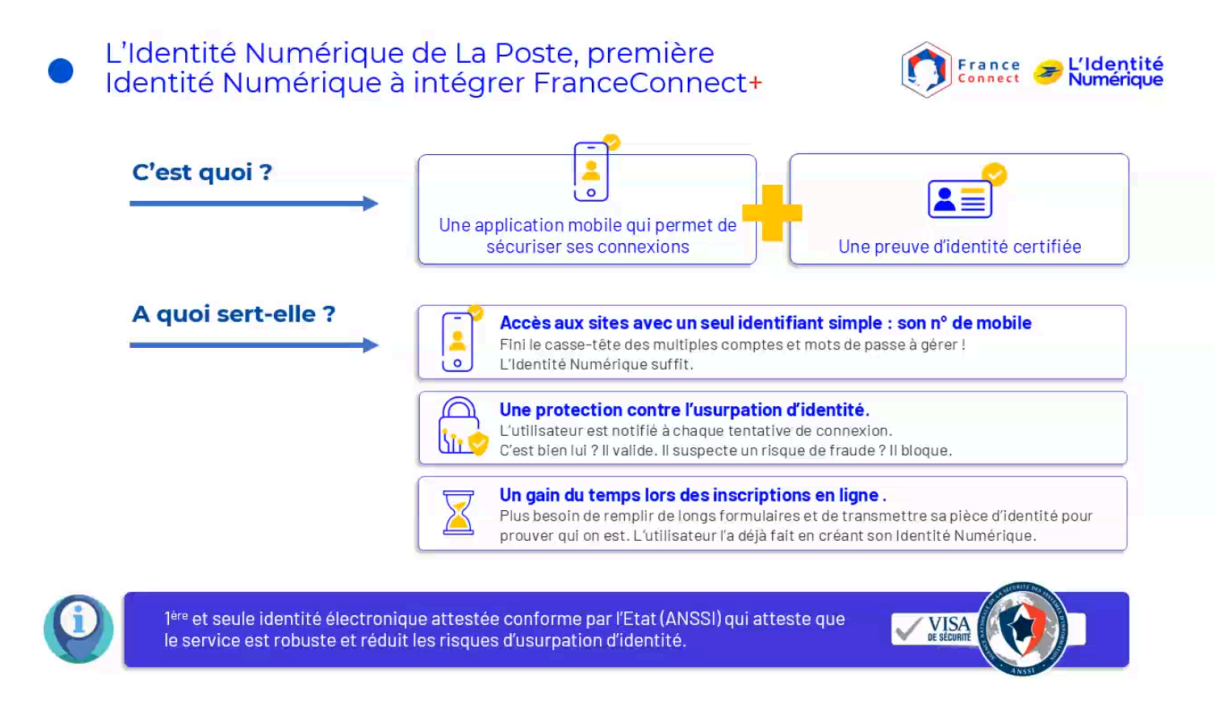

# Prérequis

- Avoir 18 ans ou plus
- Détenir un document d'identité en cours de validité (carte d'identité française recto/verso, passeport français ou titre de séjour recto/verso supérieur à 5 ans)
- Avoir une adresse en France
- Android à partir de la version 12 et iOS à partir de la version 15 et un numéro de téléphone mobile éligible.
- Disposer d'une adresse mail et de son mot de passe associé
- Être connecté à Internet avec un ordinateur, tablette ou smartphone

| Pour obtenir une Identité Numérique La Poste, vous devez<br>remplir les conditions suivantes |                                                                          |                                                                                                    |  |
|----------------------------------------------------------------------------------------------|--------------------------------------------------------------------------|----------------------------------------------------------------------------------------------------|--|
| ()<br>-18                                                                                    |                                                                          | And the second second s |  |
| Être majeur(e)<br>(1                                                                         | Posséder une pièce<br>d'îdentité française en<br>cours de validité<br>() | Posséder un smartphone<br>Android ou IPhone<br>①                                                                                                    |  |

### Créer mon Identité Numérique

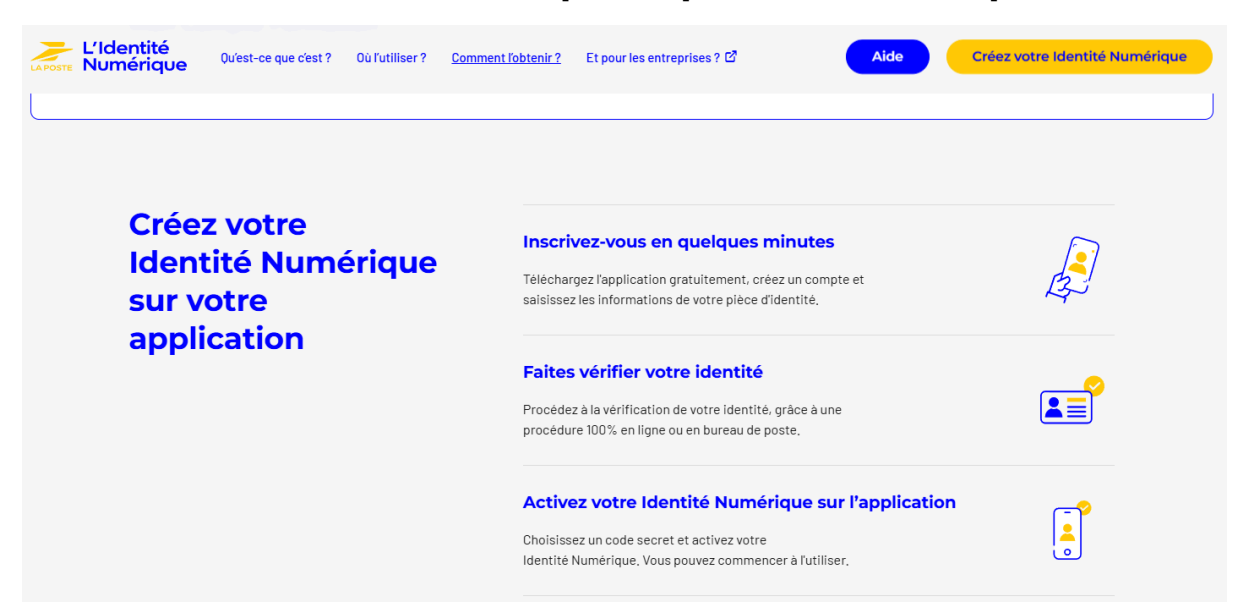

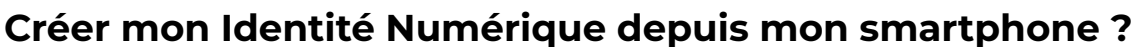

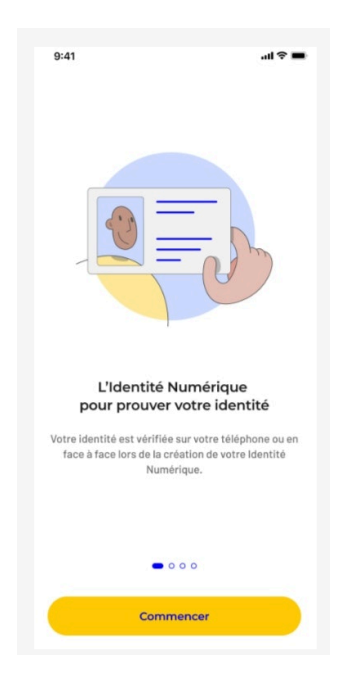

1. Installer l'application L'Identité Numérique sur votre smartphone : téléchargez-la depuis votre store d'applications habituel (Android ou Apple).

2. Ouvrir l'application et cliquer sur Commencer pour initier la création de votre Identité Numérique.

3. Connectez-vous à votre compte La Poste :

Si vous disposez déjà d'un compte La Poste, vous serez invité à renseigner votre e-mail et votre mot de passe.

☐ Si vous ne disposez pas d'un compte La Poste, veuillez cliquez tout en bas de l'écran sur "Créer un compte"

### Vérification numéro mobile

- 1. Saisissez l'indicatif de votre pays de résidence ainsi que votre numéro de mobile,
- 2. Vous recevrez alors par SMS le code à 4 caractères alphanumériques qui est à saisir sur votre application

Votre numéro est vérifié.

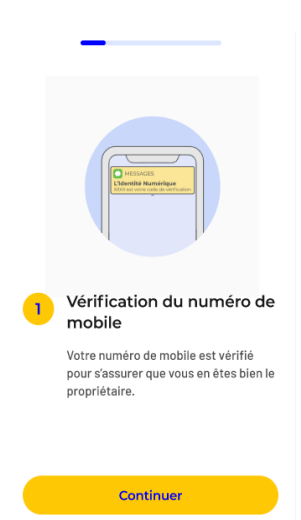

## Choisir mon code d'activation

A cette étape vous devez choisir votre **code d'activation** composé de 6 caractères alphanumériques.

Ce même code vous sera demandé pour finaliser l'activation de votre Identité Numérique sur votre application suite à l'étape de vérification de votre identité.

# Si vous perdez ou oubliez ce code d'activation, vous devrez recommencer l'étape de vérification d'identité.

Ce code d'activation ne doit pas être une suite de chiffres ou 6 fois le même caractère.

#### Vérifier son identité depuis mon smartphone ?

Pour l'étape de vérification d'identité en ligne à distance il va vous être demandé de suivre plusieurs étapes afin de vérifier l'identité de celui qui fait la demande avec sa pièce d'identité présentée.

Pour ce faire, vous aurez besoin de filmer votre pièce d'identité et votre visage. Cette étape ne prend **pas plus de 3 minutes** mais demande une certaine concentration ainsi que :

- d'être dans un endroit lumineux,
- muni d'un smartphone disposant d'une bonne connexion internet,
- d'accepter l'accès à la caméra de votre smartphone,
- s'assurer de la propreté et de la qualité de la caméra du smartphone,
- d'utiliser un navigateur éligible.

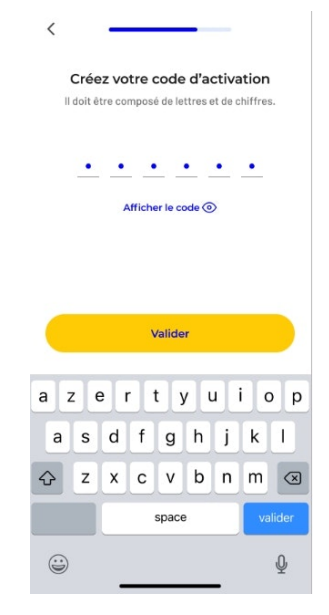

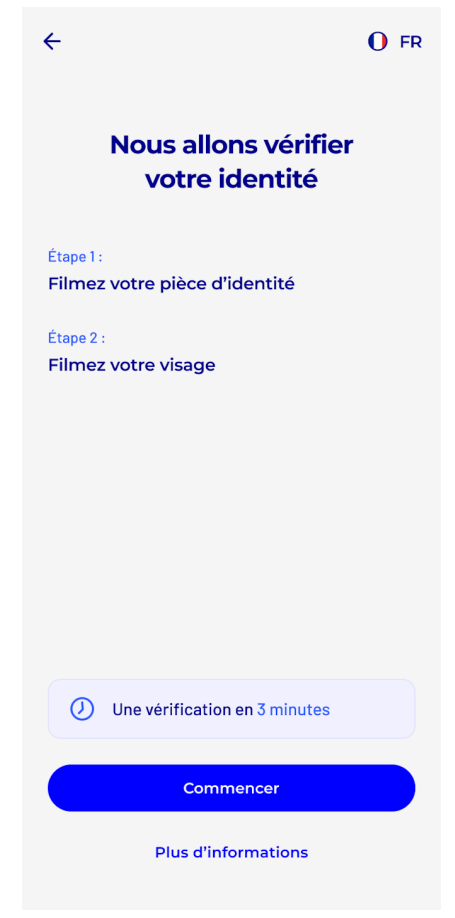

# Les actions à accomplir pour la vérification de votre identité

Pour cette vérification d'identité à distance, il va vous être demandé de filmer avec votre smartphone :

- votre document d'identité, sous ses deux faces et en accomplissant différentes actions, afin de valider son authenticité,
- votre visage, en effectuant les actions demandées, afin de s'assurer que vous êtes bien le propriétaire de la pièce d'identité présentée.

Vous êtes guidé pas à pas tout au long du parcours, prenez votre temps et respectez les consignes.

Pour procéder à l'identification visuelle il est recommandé (mais ce n'est pas obligatoire) d'utiliser un smartphone répondant aux configurations suivantes : iOS version 15 ou supérieure, Android version 12 ou supérieure.

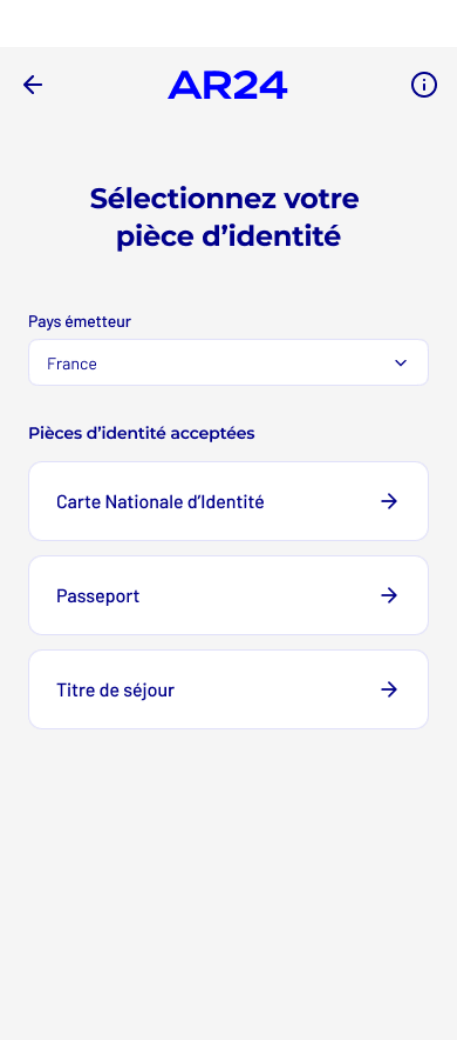

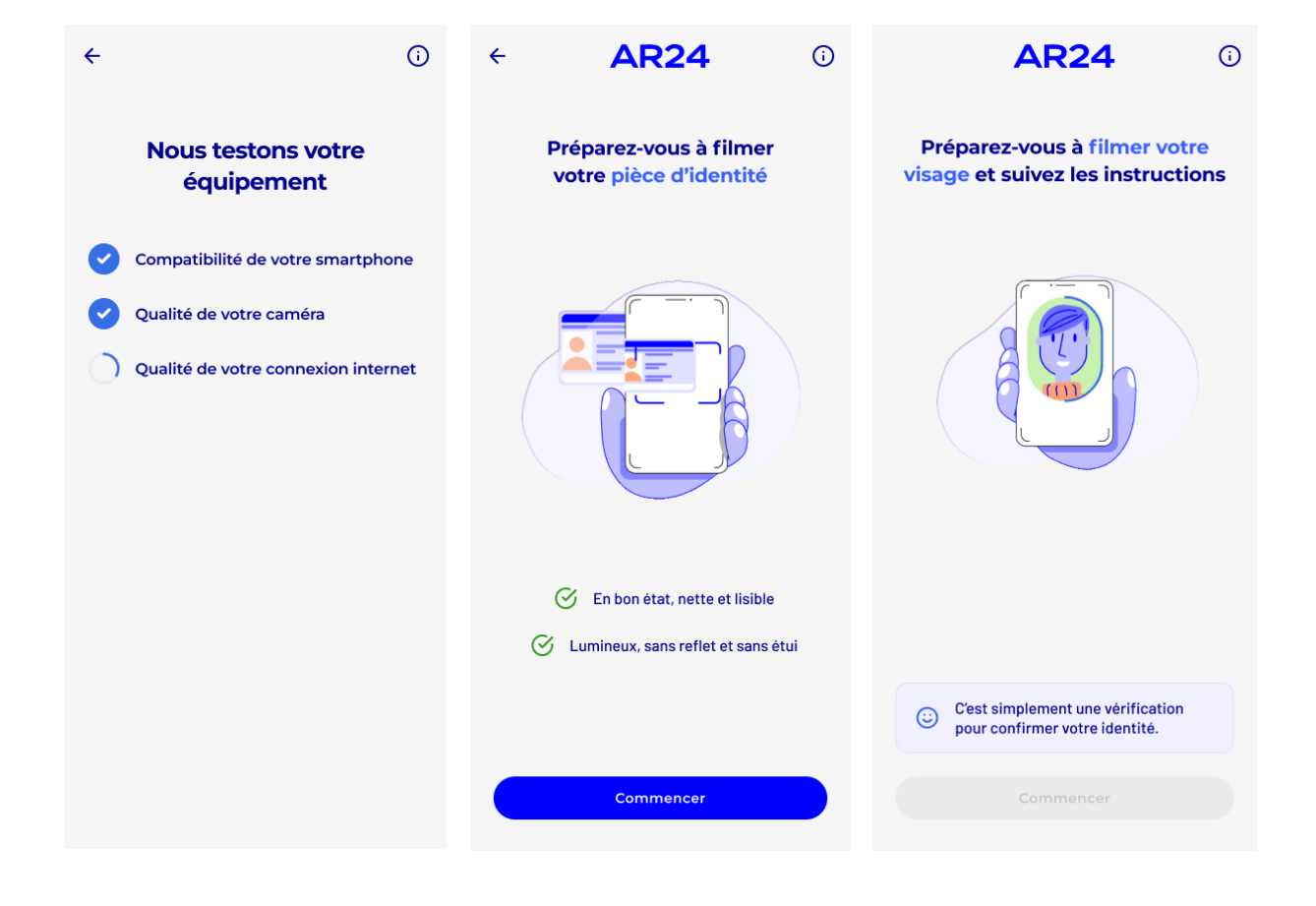

## Validations des informations personnelles

Suite à la vérification de votre identité, **vous recevrez SMS** qui vous invite à activer votre Identité Numérique sur votre smartphone ou alors un e-mail qui vous informe que la vérification d'identité à échoué en vous précisant les raisons.

Quand vous ouvrez à nouveau votre application L'Identité Numérique vous devez :

- Vous connecter avec vos identifiants du compte La Poste,
- Saisir le code d'activation que vous avez choisi au début de votre parcours de création,
- Un récapitulatif de vos informations personnelles est affiché, si vous les acceptez vous pouvez confirmer. Si une erreur s'est glissée, cliquez sur Modifier, vous serez alors invité à recommencer la vérification de votre identité en ligne ou en bureau de poste,
- Enfin, on vous demandera de valider votre commune de naissance et de choisir un code secret à 4 chiffres qui vous sera demandé lors de l'utilisation de votre Identité Numérique La Poste.

< Confirmez vos informations Assurez-vous de la conformité de vos 0 informations, elles ne pourront pas être modifiées ultérieurement Sexe Prénom(s) Nom de naissan ce Dupont Nom d'usage Dupont Date de naissance Nationalité Française Date d'émission 01/01/1980 Date d'expiration Lieu de naissance 5 Numéros de la pièce d'identité Confirmer

Modifier

Attention : **si vous avez perdu le code d'activation**, vous serez bloqué au bout de 3 essais. Vous serez invité à recommencer la vérification de votre identité.

## **Foire aux Questions**

N'hésitez pas à vous appuyer sur la page dédiée <u>FAQ L'Identité Numérique</u> pour découvrir plus de détails sur le fonctionnement de L'Identité Numérique.

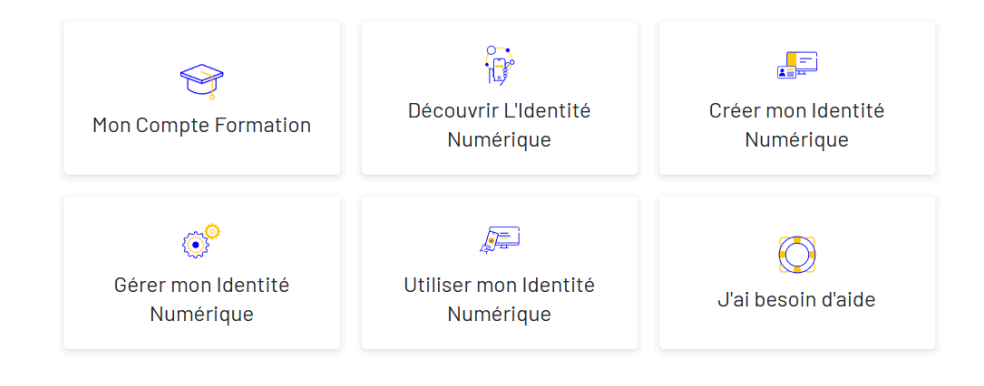

## En cas d'erreur technique

Si vous rencontrez une erreur technique lors de cette étape, nous vous invitons à nous transmettre via notre formulaire de contact : des précisions sur l'erreur rencontrée ainsi qu'une capture d'écran précisant votre problème.

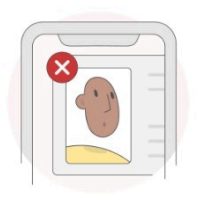

Une erreur est survenue

#### https://lidentitenumerique.laposte.fr/nous-contacter

#### Erreur sur la pièce d'identité

Lors de la prise de vue de votre pièce d'identité, un certain nombre d'informations sont captés sur la pièce d'identité afin de vérifier la concordance avec la prise de vue du visage.

Si cette prise de vue est mal réalisée ou de façon incomplète, il n'y pas assez d'éléments pour valider cette étape de vérification d'identité.

Il faut respecter ces étapes :

- Nous vous remercions de votre compréhension. L'équipe L'Identité Numérique • Bien présenter les 2 faces (recto/verso) de votre pièce d'identité comme indiqué sur votre parcours dans son intégralité,
- Vous assurer que le document est un original en bon état,
- De faire cette étape dans un endroit bien éclairé.

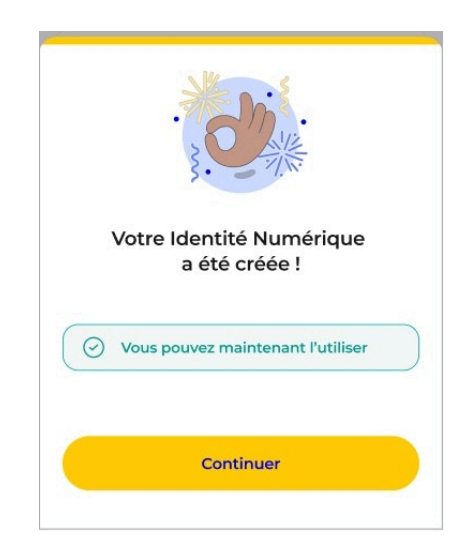

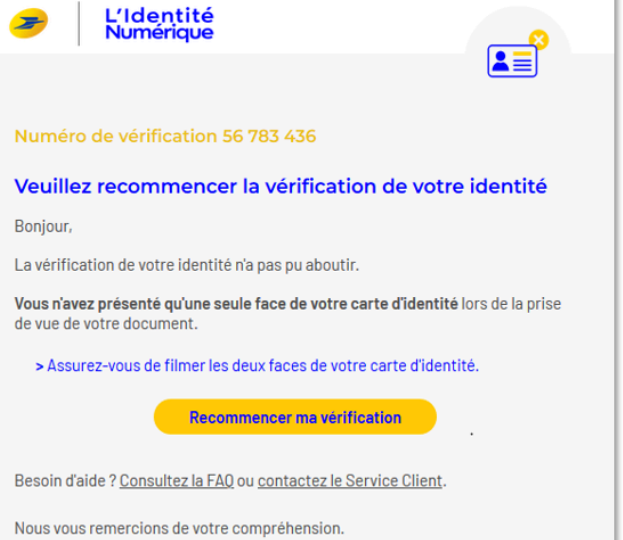

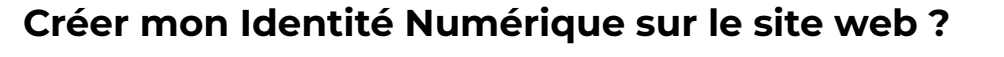

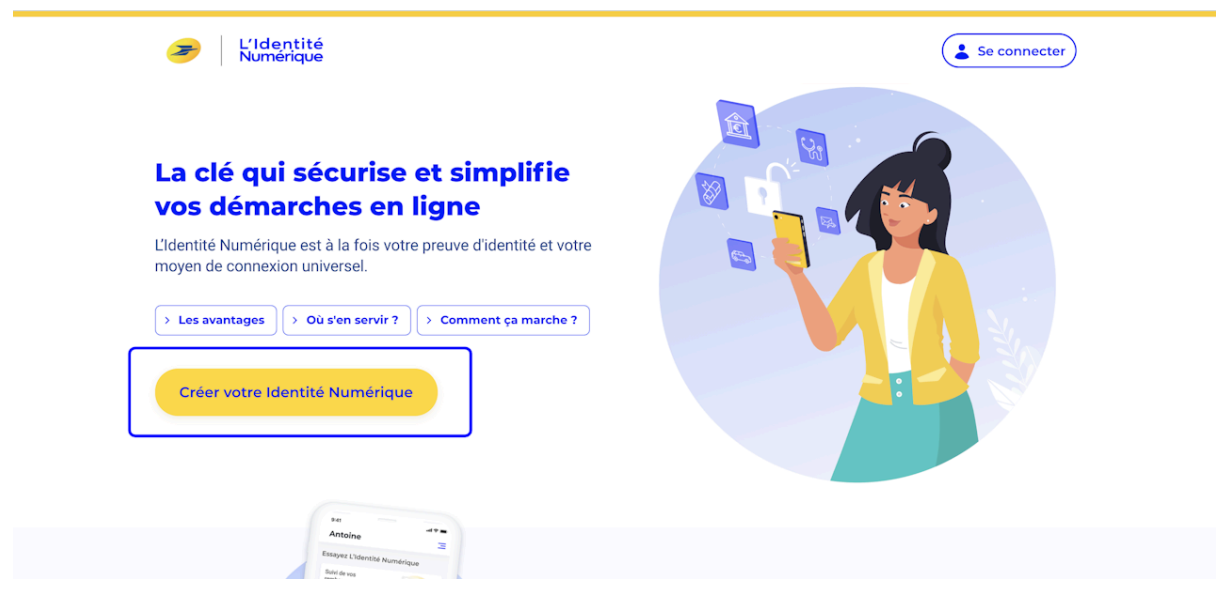

Vous pouvez commencer à créer votre Identité Numérique sur le site web de L'Identité Numérique en cliquant sur Créer votre Identité Numérique

La première étape consiste à vous connecter à votre Compte La Poste ou en créer un en saisissant :

- le code à 6 chiffres reçu par e-mail,
- votre numéro de mobile et le code à 4 caractères reçu par SMS,
- vos civilité, nom(s) et prénom(s),

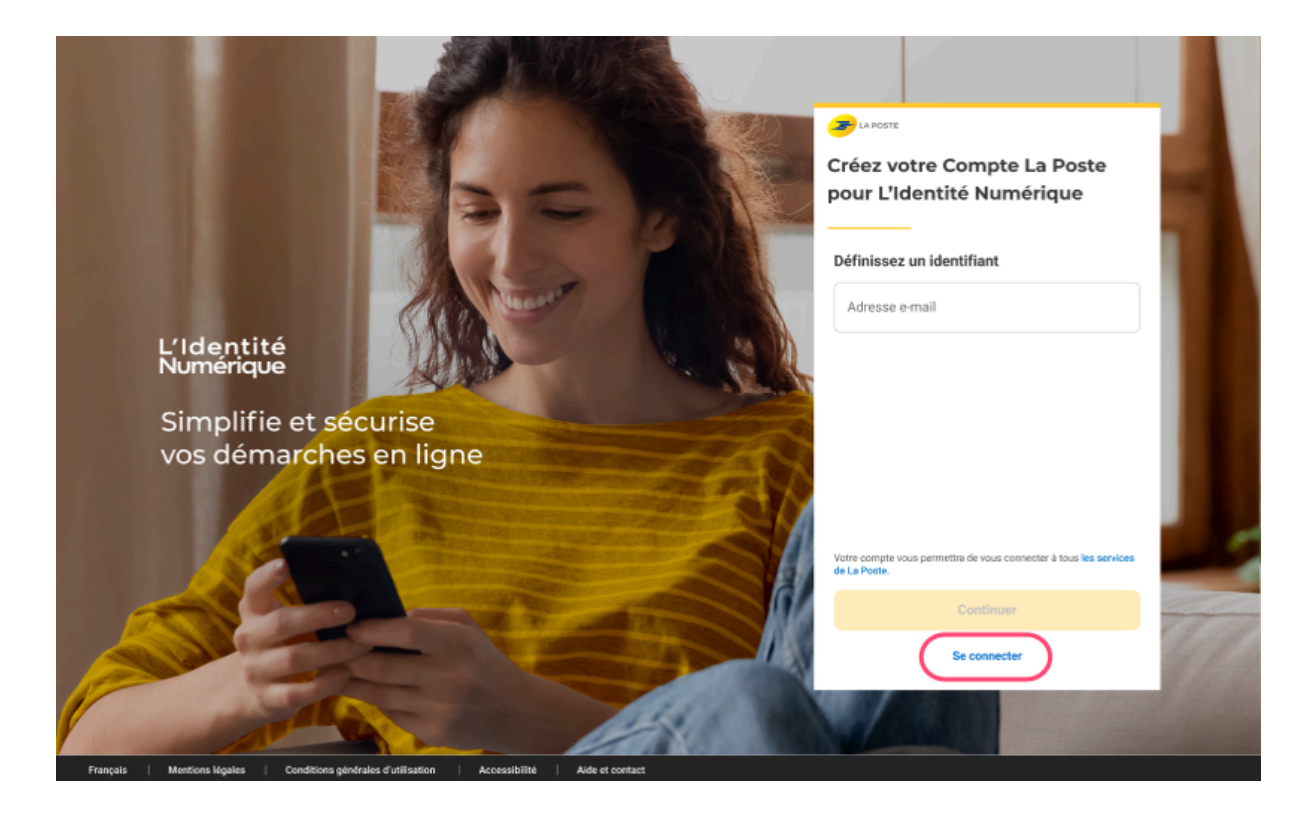

|            |                                   |                                                                                                    | Θ   |
|------------|-----------------------------------|----------------------------------------------------------------------------------------------------|-----|
| L'Identité |                                   | Renseignez votre numéro de mobile                                                                                                    |     |
| Nu         | mérique                           | Il vous sera utile à plusieurs étapes : lors de votre vérification avec un postier et pour associer votre identité Numérique à votre smartphon<br>Il ne sera pas utilisé à des fins commerciales.                                                                                                    | ie. |
|            |                                   | Numéro de mobile                                                                                                    |     |
| 01         | Informations 🗸 🗸 personnelles     | +32 +                                                                                                    |     |
| 02         | Numéro de mobile                  | SUIVAN                                                                                                    | IT  |
|            | Renseignez votre numéro de mobile |                                                                                                    |     |
|            | Salsissez le code de vérification | Vox domines personnelles sont collectées par la Poste pour la création de votre lidentée Numérique. Pour plus d'information et notamment connaître précisément l'utilisation qui en est faite, la durée de conservation de v<br>dominées et les modalités d'exercice de vos droits, vous pouvez line <u>in Charte informatioure et Libentés</u> | /05 |
| 03         | Vérification par un postier       |                                                                                                    |     |
|            |                                   |                                                                                                    |     |

## Vérification du numéro de mobile

Saisissez ici votre numéro de téléphone avec l'indicatif de votre pays.

|               |                                   |                                                                                                    | θ  |
|---------------|-----------------------------------|----------------------------------------------------------------------------------------------------|----|
| 120           | dentitá                           | Saisissez le code de vérification reçu par sms au                                                                                                    |    |
| Nu            | mérique                           | <u>+33.6</u> Modifier                                                                                                    |    |
|               |                                   | Nous vérifions votre numéro de mobile qui vous sera utile à plusieurs étapes : lors de la vérification avec un postier et pour associer votre Identité Numérique à vot<br>smartphone. Il ne sera pas utilisé à des fins commerciales. | re |
| 01            | Numéro de mobile                  | Code de vérification                                                                                                    |    |
|               | Renseignez votre numéro de mobile |                                                                                                    |    |
| $\rightarrow$ | Sublimer to code de verification  |                                                                                                    |    |
| 02            | Informations d'identité           |                                                                                                    |    |
| 03            | Vérification de votre identité    | Vous n'avez pas reçu par sms ?<br>Parfois, l'envoi du sms peut prendre quelques minutes, veuillez patienter avant de demander le renvoi du sms.                                                                                       |    |
| ,             |                                   | Veuillez patienter 00:55                                                                                                    |    |
| <             |                                   | SUIVANT                                                                                                    |    |

Vous recevrez un code de vérification à 4 caractères alphanumériques par SMS qui est à renseigner à cette étape.

| L'Io<br>Nui   | dentité<br>mérique                    | Sélectionnez votre pièce d'identité<br>Vous devez vous munir d'une pièce d'identité française en cours de validité<br>© <u>Vertifer la validité de mea documents</u> |           |                  |
|---------------|---------------------------------------|----------------------------------------------------------------------------------------------------|-----------|------------------|
| 01<br>02      | Numéro de mobile 🧭                    | Avez vous une pièce d'identité française ?                                                                                                    | Passeport | Titre de seiour  |
| $\rightarrow$ | Sélectionnez votre pièce d'identité   | Car de di Reentrate                                                                                                    | Pasarporx | De 5 ans minimum |
|               | Saisissez vos informations d'identité |                                                                                                    |           |                  |
|               | Confirmez vos informations            |                                                                                                    |           |                  |
| 03            | Vérification de votre identité        |                                                                                                    |           | RETOUR           |

#### Saisissez et confirmez vos informations personnelles

- 1. Sélectionnez le type de pièce d'identité avec laquelle vous souhaitez créer votre Identité Numérique,
- 2. Remplissez le formulaire avec vos données personnelles ainsi que les informations liées à votre pièce d'identité,
- 3. Confirmez l'exactitude de vos informations personnelles.

| L'Ic<br>Nui | L'Identité<br>Numérique<br>Saisissez les informations de la pièce d'identité<br>Assurez-vous que les informations soient correctement orthographiées (tirets, caractères spéciaux) et que tous les champs soient bien remplis. |                                                                                                    |    |
|-------------|----------------------------------------------------------------------------------------------------|----------------------------------------------------------------------------------------------------|----|
|             |                                                                                                    | Informations personnelles                                                                                                    |    |
| 01          | Numéro de mobile 🧹                                                                                                    | Chillé<br>Madame Monsieur                                                                                                    |    |
| 02          | Informations d'identité                                                                                                    |                                                                                                    |    |
|             | Sélectionnez votre pièce didentité                                                                                                    | Prénom(s) b Nom de naissance                                                                                                    | Ð  |
| ->          | Naiolessa vas informations distortite                                                                                                    | Veille a rapporte foui les prénoms inscrits sur voitre prèce d'isfentité en les separant d'un espace et en reportant les éventuels<br>traits d'union. |    |
|             | Confirmez vos informations                                                                                                    | Nom d'usage (facultatif) D                                                                                                    |    |
| 03          | Vérification de votre identité                                                                                                    | Si votre nom d'usage différe de votre nom de naissance.                                                                                               |    |
|             |                                                                                                    | Informations de naissance                                                                                                    |    |
|             |                                                                                                    | Date de naissance                                                                                                    | 15 |
|             |                                                                                                    |                                                                                                    | 10 |
|             |                                                                                                    | Pays de naissance b Nationalité                                                                                                    | Ð  |
|             |                                                                                                    |                                                                                                    |    |
|             |                                                                                                    | Informations du document                                                                                                    |    |
|             |                                                                                                    | Numéro de la carte d'identité p                                                                                                    |    |
|             |                                                                                                    | Dù les trouver ?                                                                                                    |    |
|             |                                                                                                    | Date de délivrance Date d'expiration                                                                                                    | Ð  |
|             |                                                                                                    |                                                                                                    |    |
|             |                                                                                                    | RETOUR VALID                                                                                                    | ER |
|             |                                                                                                    |                                                                                                    |    |

Il est important de vérifier que vos informations soient exhaustives et correctes sinon la vérification de votre identité ne pourra pas aboutir.

#### Choix du mode de vérification d'identité

Choisissez le mode de vérification de votre identité :

- En face à face, en bureau de poste sans rendez-vous
- En ligne depuis votre application sur votre smartphone grâce à la vérification d'identité à distance

| L'Identité<br>Numérique           | Vérification de votre identité<br>Sélectionne: le mode de vérification qui vous convient<br>© Envatoders mer divates                                    | e   |
|-----------------------------------|----------------------------------------------------------------------------------------------------|-----|
| 01 Numéro de mobile 🧹             | En face à face<br>Faire vérifier votre pièce d'identité en bureau de poste ou à votre domicile avec un facteur                                          |     |
| 02 Informations d'identité 🗹      | En France et Outre-mer éligible                                                                                                    |     |
| 03 Vérification de votre identité | SELECTIONNER                                                                                                    | · > |
|                                   | En ligne Finalisez votre Identité Numérique de chez vous grâce à la lettre recommandée électronique de AR24 Aec une identification visuale SELECTIONNER | •   |

## Créer son identité numérique en bureau de Poste

Il faut se renseigner sur les bureaux de postes permettant d'être accompagné via ce site : <u>https://lidentitenumerique.laposte.fr/trouver-un-bureau-de-poste</u> et entre le code postal de sa commune puis naviguer sur la carte (qui n'a pas d'option de zoom inversé) ou utiliser l'option du bouton **Voir la liste des bureaux de Poste** 

Sur notre territoire de Roi Morvan Communauté le site indique que cela est possible dans les bureaux de Poste de Gourin, Plouray, Langonnet, Guiscriff et Guémené-sur-Scorff. **A vérifier ...** 

#### Voici les étapes :

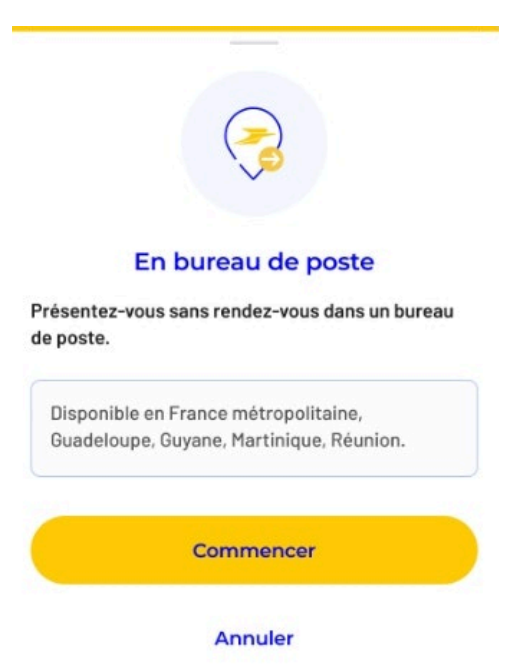

 Présentez-vous dans un bureau de poste muni de votre pièce d'identité éligible(\*) puis demandez la création de votre Identité Numérique (sans rendez-vous) à un chargé de clientèle,

2. Le chargé de clientèle procède à la création de votre Identité Numérique,

3. Lorsque celle-ci est confirmée vous recevrez un SMS qui vous invitera à télécharger l'application sur votre smartphone pour Activer votre Identité Numérique et l'utiliser !

> L'Identité Numérique

## Utiliser L'Identité Numérique

Lorsque vous utilisez L'Identité Numérique pour pour identifier avec France Connect il vous faut entrer votre numéro de téléphone.

Sur votre smartphone une notification apparaît vous demandant de confirmer votre connexion avec votre code secret.

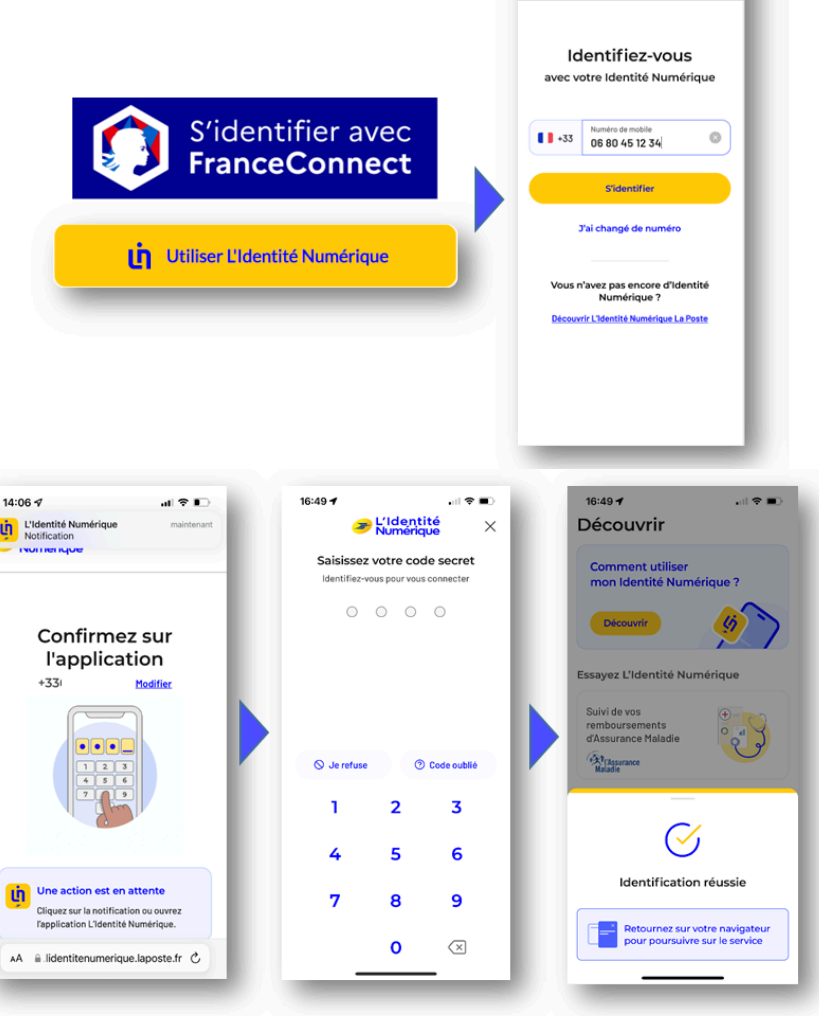